## Delete a Work Order Note

Last Modified on 05/05/2022 2:26 pm EDT

To delete a Work Order Note, you must first access the work order record.

From the main menu, arrive at the Work Orders list with this path: Accounts Receivable> Work Orders.

The Work Orders List will be displayed. In the WO# column, click on the hyperlink of the Work Order for which you want to delete a Note.

If the Work Order has been closed, click on the Closed Work Orders tab to locate the work order.

| en \                                                              | Work Orders | Open Appointments    | Closed Work Or | ders Recun        | ring Work O | ders Ready To R | Bill Work | Corders            |   |               |     |              |
|-------------------------------------------------------------------|-------------|----------------------|----------------|-------------------|-------------|-----------------|-----------|--------------------|---|---------------|-----|--------------|
| Export to Excel  Print Selected  New Work Order Items Selected: 0 |             |                      |                |                   |             |                 |           | Custom Grid Layout |   |               |     |              |
| 1                                                                 | WO #        | Site                 | :              | Туре              | : Tech      | nician          | ÷         | Status             | ÷ | Last Activity | : 1 | Total Amount |
|                                                                   | 2548        | Emily Wood           |                | Service Call      |             |                 |           | + New              |   |               |     | \$0.00       |
| 1                                                                 | 2547        | Steve's Snow Blowing |                | Service Call      | Acke        | man, Kathy      |           | + New              |   | Mar 12, 2022  |     | \$115.64     |
| 1                                                                 | 2545        | Steve's Snow Blowing |                | Service Call      | Acke        | man, Kathy      |           | + New              |   |               |     | \$116.03     |
| 1                                                                 | 2544        | Steve's Snow Blowing |                | Service Call      |             |                 |           | + New              |   |               |     | \$116.03     |
| 1                                                                 | 2543        | Steve's Snow Blowing |                | Service Call      |             |                 |           | + New              |   |               |     | \$116.03     |
| 1                                                                 | <u>2541</u> | Alice Aacott         |                | Service Call      | Acke        | man, Kathy      |           | + New              |   |               |     | \$0.00       |
|                                                                   | 2540        | Alice Aacott         |                | Service Call      | Acke        | man, Kathy      |           | + New              |   |               |     | \$0.00       |
|                                                                   | 2530        | Jo Smith Residence   |                | Cctv Installation | Mam         | nev, Dan        |           | + New              |   | Jan 11, 2022  |     | \$65.13      |

The Work Order record will be displayed. Click on the Notes tab. Locate the note you want to delete, and then click on the Delete button (trashcan icon).

| Work Order 2548                                             |                                                                                                    |                                                                                       |                                                                    |                                                                                                    |                             | 🧨 Edit 🧐 H                                                                                                    | istory 🔚 Tasks 💟 Deliver/Print                                                                                                |  |  |  |  |  |  |
|-------------------------------------------------------------|----------------------------------------------------------------------------------------------------|---------------------------------------------------------------------------------------|--------------------------------------------------------------------|----------------------------------------------------------------------------------------------------|-----------------------------|----------------------------------------------------------------------------------------------------|----------------------------------------------------------------------------------------------------|--|--|--|--|--|--|
| 😌 Wood, Emily - 3703 🔮 Emily Wood 😰 Burglar Alarm - 3703-01 |                                                                                                    |                                                                                       |                                                                    |                                                                                                    |                             |                                                                                                    |                                                                                                    |  |  |  |  |  |  |
| Service Fee<br>\$85.co<br>W Windsong Dr<br>Google           | Labor<br>\$0.00<br>Stores and a store of the store of the store | Est Tax<br>\$0.00<br>Keyecert shortcuts May data 22<br>http://22.8503<br>Billing Note | Total<br>\$0.00<br>222 Temsofilas Reportemperent<br>9 System Parts | Type<br>Requested By<br>Phone<br>Email<br>PO Number<br>Proposal<br>Work Order Development<br>Next Appointment<br>Technician<br>System Notes Zone | Service Call                | Selesperson<br>Sales Package<br>Service Level<br>Base<br>Increment<br>Labor<br>Bill Atter<br>Warranty Labor<br>Warranty Parts<br>Stet Work Order History Doo | Dan Brown<br>-<br>SVC T&M RES<br>85<br>15<br>75<br>30<br>1 Year Parts & Labor<br>1 Year Parts & Labor<br>1 Year Parts & Labor |  |  |  |  |  |  |
| H 4 1 H                                                     | tomer has agreed to pay ow                                                                                                    | ertime for the first hour.                                                            | :                                                                  | lease confirm<br>Are you sure you want to dela<br>No Yos                                                                                         | x<br>i Type<br>te the note? | e i Expiration                                                                                                    | Edit Delete                                                                                                    |  |  |  |  |  |  |

A confirmation message will be displayed. Click the Yes button to proceed with the deletion of the record.